## Approvals in People

Trainer Approval (displayed within Person Record)

| <b>NHS</b><br>Health Education England    |                        |        | TRAINEE INFORMATION SYSTEM |       | James Harrison |
|-------------------------------------------|------------------------|--------|----------------------------|-------|----------------|
| People Post Programmes                    | Reference Revalidation |        |                            |       |                |
| <- Back to search results Valerie Adams - | GMC 5235797 🔎          |        |                            |       |                |
| Approvals                                 | ~                      |        |                            |       |                |
| TRAINER APPROVAL                          |                        |        |                            |       |                |
| Trainer Type                              | Approval Type          | $\sim$ | Name                       | Dates |                |
| Add approval +                            |                        |        |                            |       | Save           |

Note: Trainer Approval fields: This is the 4 columns at 1200px. All Mandatory fileds must be completed before save is activated. Optional fields are labelled (Optional). Refer to Mandatory and Option Design Doc for examples.

### Approvals in People

Save will only be functional once the fileds (mandatory) are completed. This is an example of adding an approval.

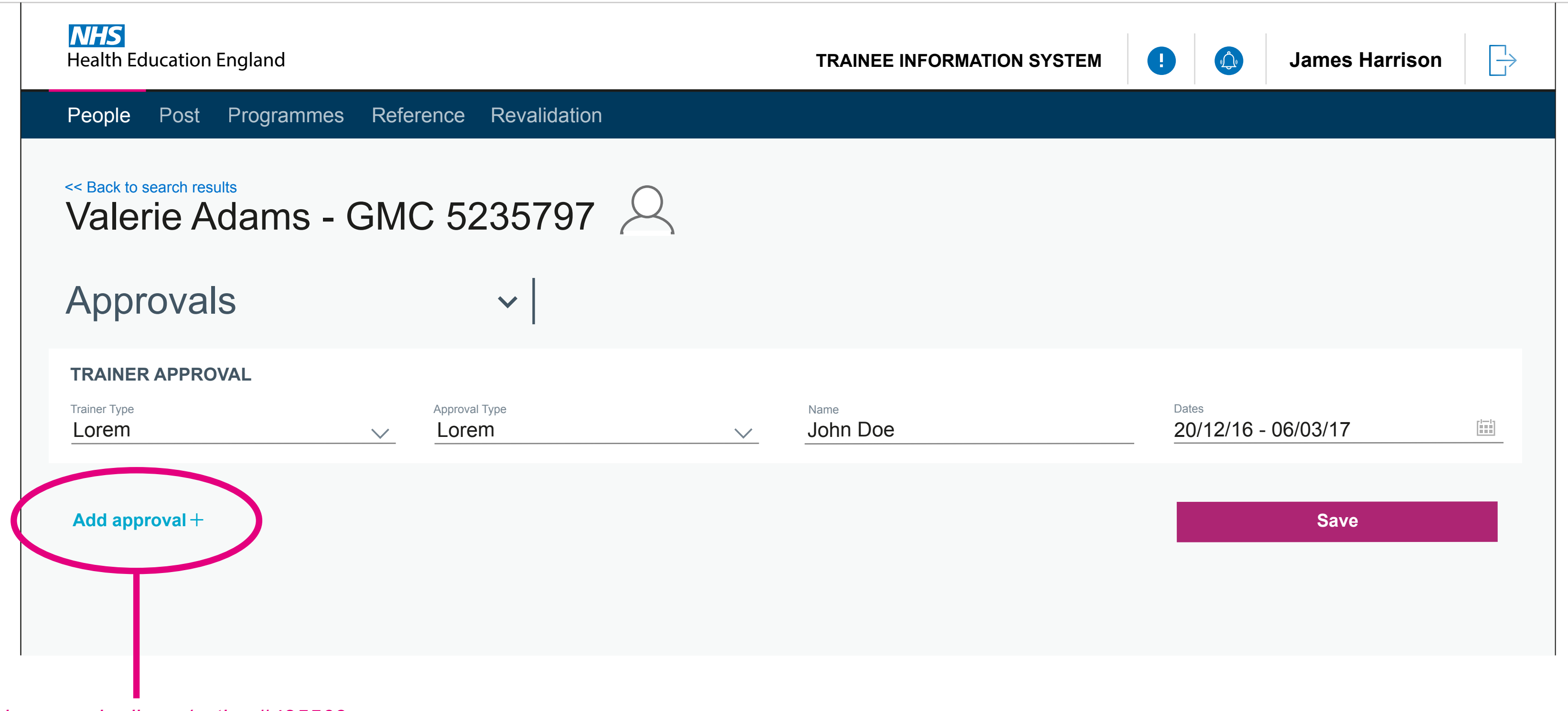

Add approval rollover/active #425563

## Adding approvals in People

2 approvals are now on the screen, one filled out, the other needs to be filled out before the save function is accesible

| <b>NHS</b><br>Health Education Engla  | nd                |                      |        | TRAINEE INFORMATION SYSTEM | !                            | James Harrison |  |
|---------------------------------------|-------------------|----------------------|--------|----------------------------|------------------------------|----------------|--|
| People Post Proç                      | grammes Reference | Revalidation         |        |                            |                              |                |  |
| <- Back to search results Valerie Ada | ms - GMC 5        | 235797               | Q      |                            |                              |                |  |
| Approvals                             |                   | ~                    |        |                            |                              |                |  |
| Trainer Type Lorem                    | Approv<br>Lor     | al Type<br><b>EM</b> | ~      | Name<br>John Doe           | Dates<br>20/12/16 - 06/03/17 |                |  |
| Trainer Type                          | Approv            | al Type              | $\sim$ | Name                       | Dates                        |                |  |
| Add approval +                        |                   |                      |        |                            |                              | Save           |  |

# Adding approvals in People

2 Approvals are completed and ready to be saved

| <b>NHS</b><br>Health Education England  |                            | TRAINEE INFORMATIC | ON SYSTEM    James Harr   | ison 🕞 |
|-----------------------------------------|----------------------------|--------------------|---------------------------|--------|
| People Post Program                     | mes Reference Revalidation |                    |                           |        |
| << Back to search results Valerie Adams | - GMC 5235797 🔎            |                    |                           |        |
| Approvals                               | ~                          |                    |                           |        |
| TRAINER APPROVAL                        |                            |                    |                           |        |
| Trainer Type<br>Lorem                   | Approval Type              | Vame<br>John Doe   | Dates 20/12/16 - 06/03/17 |        |
| Trainer Type Lorem                      | Approval Type              | Vame<br>John Doe   | Dates 20/12/16 - 06/03/17 |        |
| Add approval +                          |                            |                    | Save                      |        |